Une fois deux Windows server mis dans le domaine, il faut installer l'équilibrage de la charge réseau

| 🛓 Assistant Ajout de rôles et de fonctionnalités 🛛 🚽 🗆 🗙                                  |                                                                                                    |  |  |  |  |  |
|-------------------------------------------------------------------------------------------|----------------------------------------------------------------------------------------------------|--|--|--|--|--|
| Sélectionner des f<br>Avant de commencer<br>Type d'installation                           | Sélectionnalités Description                                                                                                    |  |  |  |  |  |
| Sélection du serveur<br>Rôles de serveurs<br>Fonctionnalités<br>Confirmation<br>Résultats | <ul> <li>Client TFTP</li> <li>Clustering de basculement</li> <li>Collection des événements de configuration et de</li> <li>Conpression différentielle à distance</li> <li>Conteneurs</li> <li>Data Center Bridging</li> <li>Déverrouillage réseau BitLocker</li> <li>DirectPlay</li> <li>Enhanced Storage</li> <li>Équilibrage de la charge réseau</li> <li>Expérience audio-vidéo haute qualité Windows</li> <li>Extension WinRM IIS</li> <li>Fonctionnalités de .NET Framework 3.5</li> <li>Gestion de stratégie de groupe</li> <li>Gestion du stockage Windows basé sur des norme</li> <li>IFilter TIFF Windows</li> <li>IIS Hostable Web Core</li> <li>Insights système</li> <li>✓</li> </ul> |  |  |  |  |  |
|                                                                                           | < Précédent Suivant > Installer Annuler                                                                                                    |  |  |  |  |  |

## Depuis le gestionnaire d'équilibrage sur NLB 1

| 🧔 Gestio        | nnaire d'équi                          | librage de la c | harge réseau |               |                                             | _                 |       | ×       |  |
|-----------------|----------------------------------------|-----------------|--------------|---------------|---------------------------------------------|-------------------|-------|---------|--|
| Préhier C       | luster Hôte                            | • Options       | Aide         |               |                                             |                   |       |         |  |
| **** 動意 Nouveau |                                        |                 |              | u cluster pou | u cluster pour tous les clusters NLB connus |                   |       |         |  |
|                 | Ajouter un hôte<br>Supprimer           |                 |              |               |                                             | Masque de sousres | cau I | Mode du |  |
| Propriétés      |                                        |                 |              |               |                                             |                   |       |         |  |
|                 | Actualiser<br>Supprimer de l'affichage |                 |              |               |                                             |                   |       |         |  |
|                 |                                        |                 |              |               |                                             |                   |       |         |  |
|                 | Hôtes de contrôle > Ports de contrôle  |                 |              |               |                                             |                   |       |         |  |
| <               |                                        |                 | >            |               |                                             |                   |       |         |  |
| Entrée          | Date                                   | Heure           | Cluster      | Hôte          | Description                                 |                   |       |         |  |
| 0001            | 18/06/2024                             | 13:51:19        |              |               | La session du gestionnaire NLE              | 3 a démarré.      |       |         |  |
|                 |                                        |                 |              |               |                                             |                   |       |         |  |
|                 |                                        |                 |              |               |                                             |                   |       |         |  |
| <               |                                        |                 |              |               |                                             |                   |       |         |  |

Créer un nouveau cluster et mettre une des deux machines récemment créer comme hôtes

| Nouveau cluster : Connexion     | 6                                                            | ×   |
|---------------------------------|--------------------------------------------------------------|-----|
| Connectez-vous à un hôte à ajo  | uter au nouveau cluster et sélectionnez l'interface du clust | er. |
| Hôte : NLB1                     | Connexion                                                    |     |
| État de la connexion            |                                                              |     |
| Connecté                        |                                                              |     |
|                                 |                                                              |     |
|                                 |                                                              |     |
| Interfaces disponibles pour cor | ifigurer un nouveau cluster                                  | _   |
| Nom de l'interface              | Adresse IP de l'interface                                    |     |
|                                 |                                                              |     |
| Ethemet                         | 10.1.1.6                                                     |     |
| Ethemet                         | 10.1.1.6                                                     |     |
| Ethemet                         | 10.1.1.6                                                     |     |
| Ethemet                         | 10.1.1.6                                                     |     |
| Ethernet                        | 10.1.1.6                                                     |     |
| Ethernet                        | 10.1.1.6                                                     |     |
| Ethernet                        | 10.1.1.6                                                     |     |
| Ethemet                         | 10.1.1.6                                                     |     |

Ensuite donner l'adresse IP au cluster comme ci-dessous attention à bien le mettre en multidiffusion

| Nouveau o                       | cluster : Adresses IP de cluster                                                                                                    | $\times$ |
|---------------------------------|----------------------------------------------------------------------------------------------------|----------|
| Les adre<br>de la ct<br>cluster | sses IP du cluster sont partagées par chaque membre du cluster pour l'équilibrages par chaque membre du cluster pour l'équilibrages de sons décesses l'Adresse IP du Adresse IP X | e        |
| Adress                          | ● Ajouter une adresse IPv4 :                                                                                                    |          |
| Adres                           | Adresse IPv4 : 10 . 1 . 1 . 200                                                                                                    |          |
|                                 | Masque de sous-réseau : 255 . 255 . 255 . 0                                                                                                    |          |
|                                 | ○ Ajouter une adresse IPv6 :                                                                                                    |          |
|                                 | Adresse IPv6 :                                                                                                    |          |
|                                 | ◯ Générer les adresses IPv6 :                                                                                                    |          |
|                                 | ✓ Link-local Site-local Globales                                                                                                    |          |
|                                 |                                                                                                    |          |
|                                 | OK Annuler imer                                                                                                    |          |
|                                 |                                                                                                    |          |
|                                 | And a file                                                                                                    |          |
|                                 | < Precedent Suivant > Annuler Aide                                                                                                    |          |

Puis ajouter un hôte au cluster, et ajoute l'autre serveur.

On peut voir que lorsque j'ai coupé une des deux machines du cluster le ping continué toujours

| C:\Windows\system32\cmd.exe - ping -t 10.1.1.200 |     |             |    |             |                    |
|--------------------------------------------------|-----|-------------|----|-------------|--------------------|
| Réponse                                          | de  | 10.1.1.200  | 1  | octets=32   | temps<1ms TTL=128  |
| Réponse                                          | de  | 10.1.1.200  |    | octets=32   | temps<1ms TTL=128  |
| Réponse                                          | de  | 10.1.1.200  |    | octets=32   | temps<1ms TTL=128  |
| Réponse                                          | de  | 10.1.1.200  |    | octets=32   | temps<1ms TTL=128  |
| Réponse                                          | de  | 10.1.1.200  |    | octets=32   | temps<1ms TTL=128  |
| Réponse                                          | de  | 10.1.1.200  |    | octets=32   | temps<1ms TTL=128  |
| Réponse                                          | de  | 10.1.1.200  |    | octets=32   | temps<1ms TTL=128  |
| Réponse                                          | de  | 10.1.1.200  |    | octets=32   | temps=1 ms TTL=128 |
| Réponse                                          | de  | 10.1.1.200  |    | octets=32   | temps<1ms TTL=128  |
| Réponse                                          | de  | 10.1.1.200  |    | octets=32   | temps<1ms TTL=128  |
| Réponse                                          | de  | 10.1.1.200  |    | octets=32   | temps<1ms TTL=128  |
| Réponse                                          | de  | 10.1.1.200  |    | octets=32   | temps<1ms TTL=128  |
| Réponse                                          | de  | 10.1.1.200  |    | octets=32   | temps<1ms TTL=128  |
| Réponse                                          | de  | 10.1.1.200  |    | octets=32   | temps<1ms TTL=128  |
| Réponse                                          | de  | 10.1.1.200  |    | octets=32   | temps<1ms TTL=128  |
| Réponse                                          | de  | 10.1.1.200  |    | octets=32   | temps<1ms TTL=128  |
| Réponse                                          | de  | 10.1.1.200  |    | octets=32   | temps=1 ms TTL=128 |
| Réponse                                          | de  | 10.1.1.200  |    | octets=32   | temps<1ms TTL=128  |
| Réponse                                          | de  | 10.1.1.200  |    | octets=32   | temps<1ms TTL=128  |
| Réponse                                          | de  | 10.1.1.200  |    | octets=32   | temps<1ms TTL=128  |
| Réponse                                          | de  | 10.1.1.200  |    | octets=32   | temps<1ms TTL=128  |
| Réponse                                          | de  | 10.1.1.200  |    | octets=32   | temps<1ms TTL=128  |
| Réponse                                          | de  | 10.1.1.200  |    | octets=32   | temps<1ms TTL=128  |
| Réponse                                          | de  | 10.1.1.200  |    | octets=32   | temps<1ms TTL=128  |
| Réponse                                          | de  | 10.1.1.200  |    | octets=32   | temps<1ms TTL=128  |
| Réponse                                          | de  | 10.1.1.200  |    | octets=32   | temps<1ms TTL=128  |
| Réponse                                          | de  | 10.1.1.200  |    | octets=32   | temps<1ms TTL=128  |
| Délai d'                                         | 'at | tente de la | de | emande dépa | assé.              |
| Délai d'attente de la demande dépassé.           |     |             |    |             |                    |
|                                                  |     |             |    |             |                    |

## Ensuite installer IIS sur les deux serveur NLB

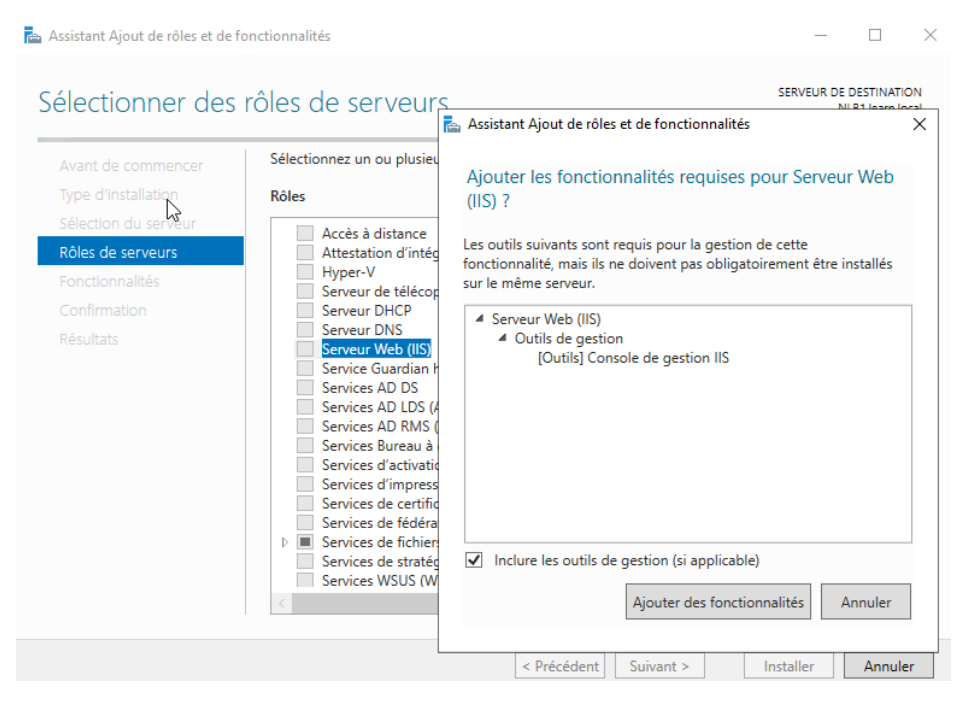

Nous pouvons voir que l'ISS est accessible même si un des deux serveur est éteint

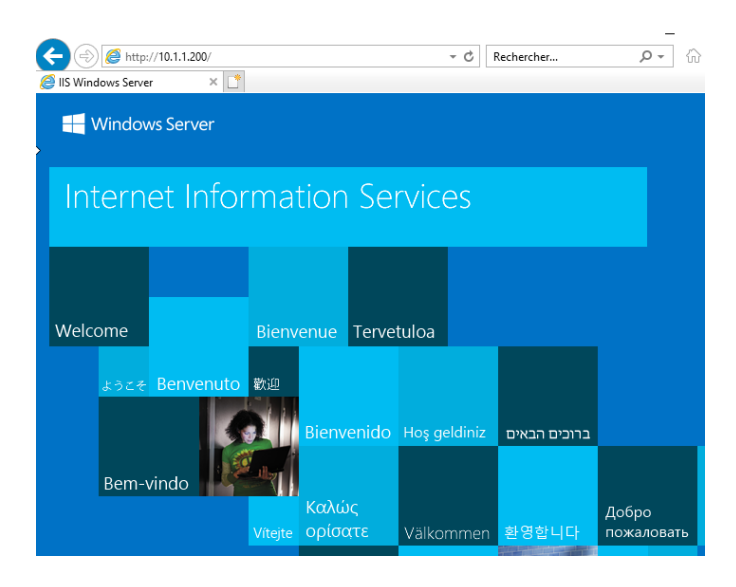

## Pour aller plus loin

## Il faut modifier le chemin d'accès de l'IIS

👪 NLB1 [En fonction] - Oracle VM VirtualBox Fichier Machine Écran Entrée Périphériques Aide 👝 Gestionnaire de serveur Gestionnaire des services Internet (IIS)  $\times$ 🙋 🖂 🏠 🔞 🗸 😝 ► NLB1 ► Sites ► Default Web Site ► 4 Fichier Affichage Aide H Connexions Actions Page d'accueil de Default Web 🔍 - 🔚 🛛 🖄 Explorer Site 💐 Page de démarrage Ī Modifier les autorisations.. NLB1 (NLB1\Administrateur) 6 Modifier le site Filtrer : 🕶 🖤 Atteindre 👒 Pools d'applications Ŧ Liaisons.. -🗸 🧃 Sites Gestion ^  $\land$ Paramètres de base... > 😝 Defaul Explorer Afficher les applications Modifier les autorisations... Afficher les répertoires virtuels Ajouter une application... Gérer le site Web Ajouter un répertoire virtuel... ~ Redémarrer Modifier les liaisons... Ø Démarrer ₽ Gérer le site Web × Arrêter 2 Redémarrer Démarrer ₽ Galaxie Actualiser Parcourir le site Web Arrêter Parcourir \*:80 (http) 🗙 Supprimer Paramètres avancés... 0 Parcourir Renommer Configurer Paramètres avancés... Basculer vers l'affichage du contenu Limites... 📺 Affichage des fonctionnalites 🕼 Affichage du contenu LICTO Prêt •

Puis tester et tout fonctionne